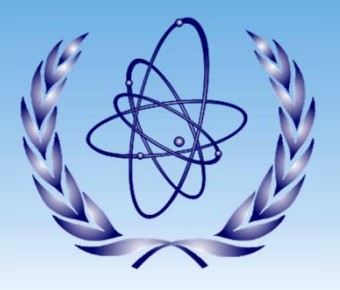

### **International Atomic Energy Agency**

The 9th DAE-BRNS Workshop on

**Nuclear Reaction Data and its Compilation for EXFOR Database** 

Department of Physics, Bharathiar University, Coimbatore India 14–18 November 2023

# **EXFOR Entry Checking Tools**

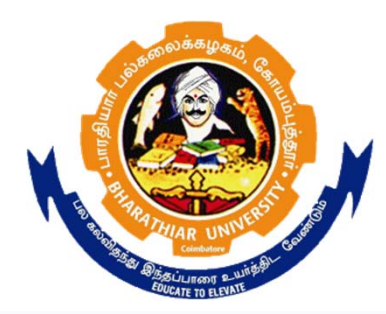

Naohiko OTSUKA

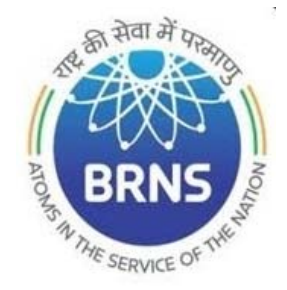

**Nuclear Data Section** 

**Department of Nuclear Sciences and Applications** 

## What must be checked?

#### Format Error and Code Error (code undefined in dictionary)

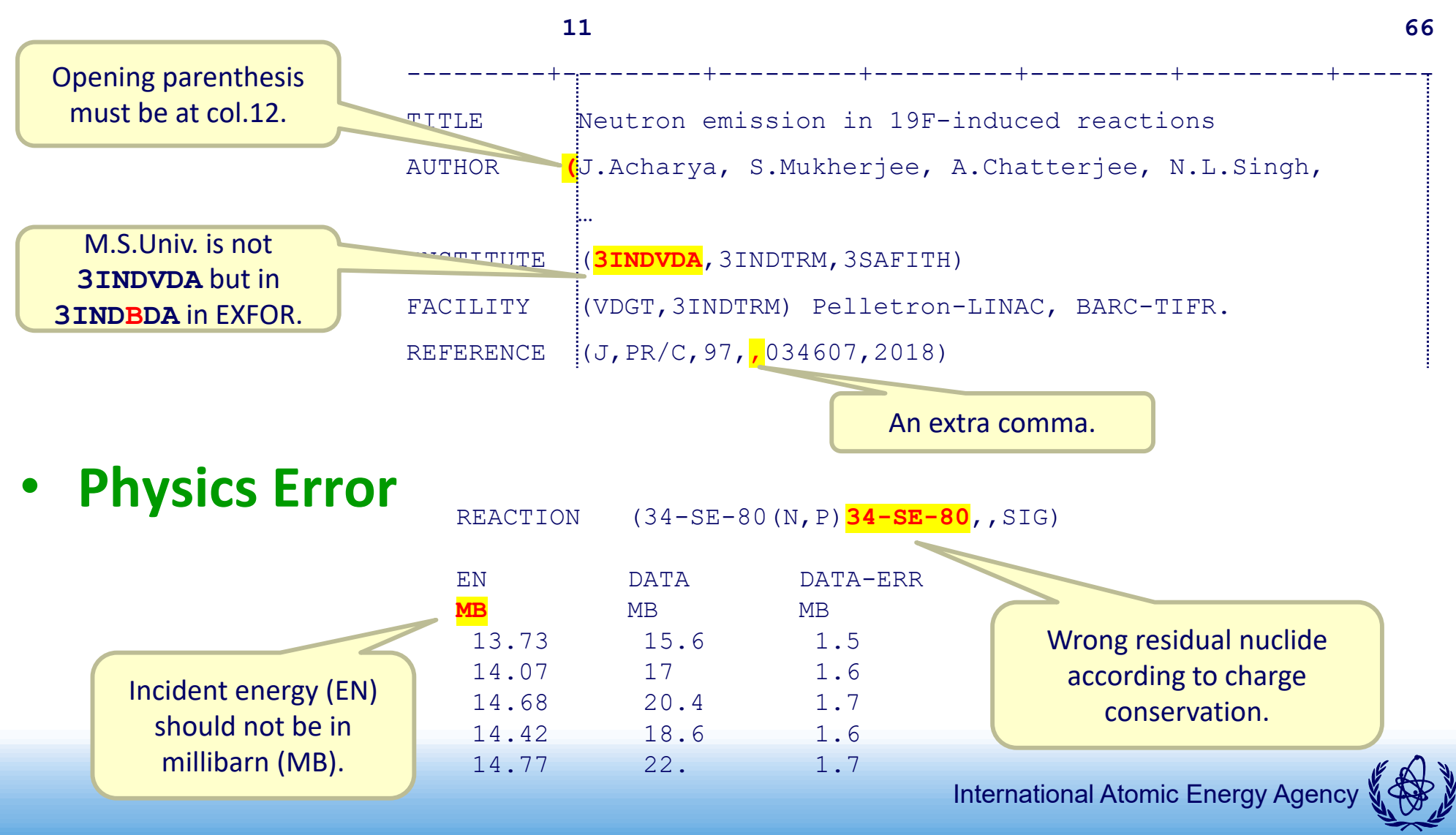

## Why we have to follow format and dictionary?

# EXFOR files are read not only by humans but also computer codes. Must be *computer readable*.

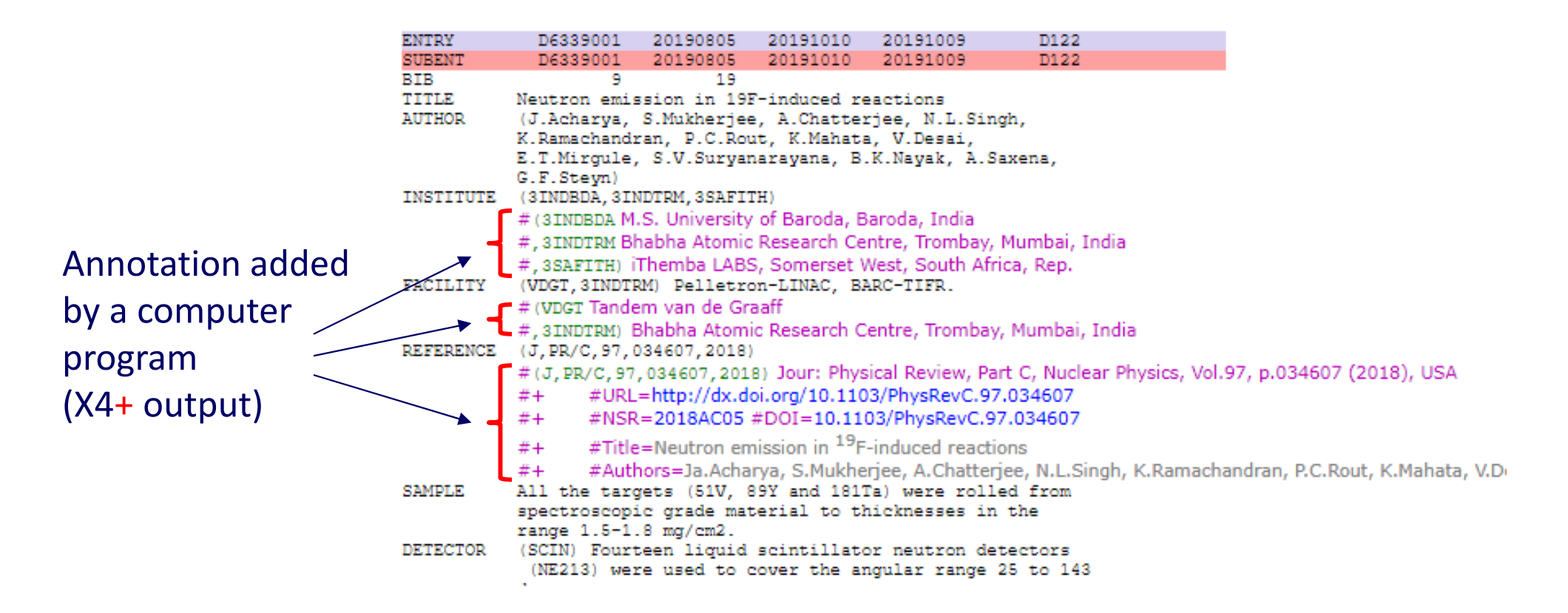

International Atomic Energy Agency

## **Two Checking Programs – JANIS and ZCHEX**

## 1. JANIS Trans Checker

- Developed by OECD Nuclear Energy Agency.
- Written in Java.
- Strict and accurate checking for formatting and codes.
- No physics checking.

## 2. (Z)CHEX

- Initially developed by US National Nuclear Data Center.
- Now maintained by IAEA Nuclear Data Section.
- Written in Fortran.
- Physics checking in addition to formatting and code.
- Sometimes gives a false alarm....

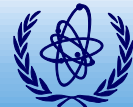

## How to run JANIS and ZCHEX?

• Push "Check" (CHEX) and "Checker" (JANIS) on the EXFOR editor.

| File Sections               | Keywords Edit   | Processing Too | ols Help     |          |                     |          |                   |                   |              |           |                   |            |
|-----------------------------|-----------------|----------------|--------------|----------|---------------------|----------|-------------------|-------------------|--------------|-----------|-------------------|------------|
| D 🗠 🔂                       |                 | X In 🖬         | 斜意           | <b>n</b> | 2 #                 | 94- I    | Renumber S        | ubentries befo    | re Ordering  | 🔽 Use     | 67-80 Colum       | nns        |
| 资<br>EXFOR file             | Wizard Dummy    | y Sort         | Chart (      | nder     | ∥•¶<br><u>Check</u> | Checker  | T:<br>Spell Check | Num.Check         | X4+ Viewe    | 21        | Entry Nu<br>33080 | mbe<br>Set |
|                             |                 | REFERENCE      | FACILITY     | NC-SO    | URCE                | DETECTOR | SAMPLE ME         |                   | SIS ERR-A    | NALYS   F | REACTION          | cur        |
| DECAY-DATA                  | HALF-LIFE PART  | -DET ADD-RE    | S MONITOF    | R MC     | ONIT-REF            | REL-REF  | COMMENT           |                   |              | JS        |                   |            |
| SUBENTRY001                 | SUBENTRY001-wi  | zard SUBENTF   | Y SUBENTE    | Y-wizar  | rd COM              | MON DATA | Alteration Fla    | ag C Alteration F | lag I Code A | to HISTO  | RY                |            |
| Column: 11 Rov<br>33080.exf | v: 14 Total: 38 | Insert C:\E    | XFOREditor\E | XFORE    | ditor\330           | 80.exf   |                   | SUBENTRY          | 33080001 BIB | section   |                   |            |
| ENTRY                       | 33080           | 20190926       |              |          |                     |          |                   |                   |              |           |                   | _          |
| SUBENT                      | 33080001        | 20190926       |              |          |                     |          |                   |                   |              |           |                   |            |

#### or

 Upload your EXFOR draft to the "EXFOR Compilation Tool" (http://www.jcprg.org/exfor/tool/).

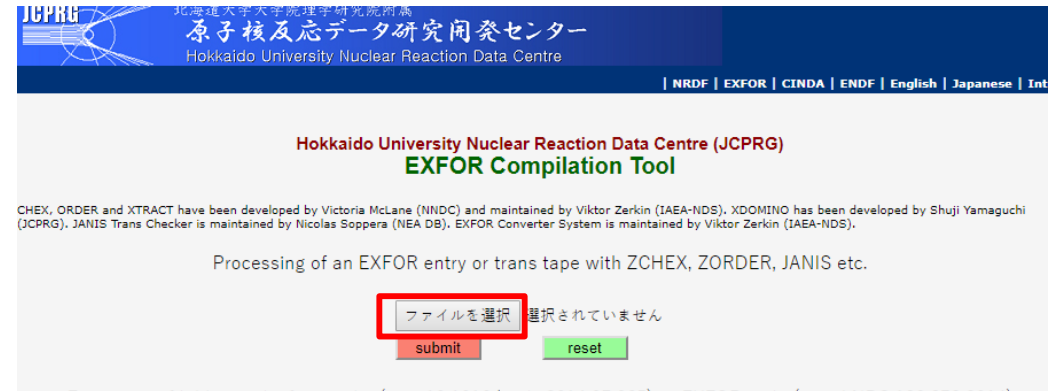

Extraction of bibliography from a doi (e.g., 10.1016/j.nds.2014.07.065) or EXFOR code (e.g., J,NDS,120,272,2014)

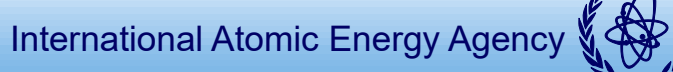

## What does the checking tool complain?

• It is not always easy to understand the error message.

## Example: "Nonmonotonic data field".

|                                  | EN    | DATA | DATA-ERR |
|----------------------------------|-------|------|----------|
|                                  | MEV   | MB   | MB       |
|                                  | 13.73 | 15.6 | 1.5      |
|                                  | 14.07 | 17.  | 1.6      |
| These two data lines must        | 14.68 | 20.4 | 1.7      |
|                                  | 14.42 | 18.6 | 1.6      |
| be swapped to keep the incident  | 14.77 | 22.  | 1.7      |
| energy (EN) in increasing order. |       |      |          |

 Don't hesitate to ask me when you cannot understand the meaning of an error message!

## Submit an error-free entry!

- Eliminate all error messages from your entry before its submission to Dr. Vidya (vidyathakur@yahoo.com).
- If the error message is not understandable, please resolve it with Dr. Vidya or me before submission.

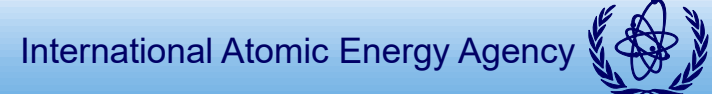

## Exercise

 Download EXFOR file "Entry of the Common article for checking and correction" from

https://nds.iaea.org/nrdc/india/ws2023/

- Check the EXFOR file with ZCHEX and JANIS. Repeat correction and checking until all messages disappear (Visit the Common article and Format Manual to solve some errors.)
- Open "List of corrections" on the website if you cannot eliminate some error messages.

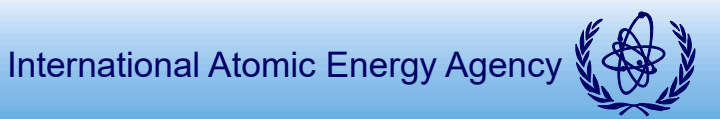